# **Redeem Your Exclusive Samsung Gift**

Learn how to use the Samsung Redemption Management System

to get that exciting gift Samsung has for you

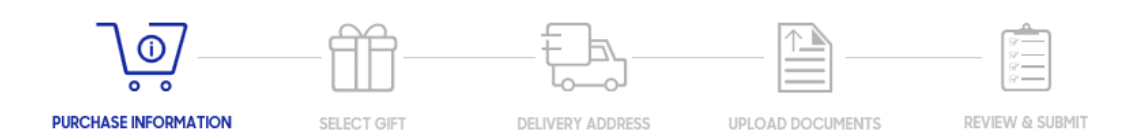

| Sign in t               | to your Sam<br>Account  | isung |
|-------------------------|-------------------------|-------|
| Email                   |                         |       |
| Password                |                         |       |
| Remember my ID          |                         |       |
|                         | Sign in                 |       |
| Find ID or<br>Create ac | Reset password<br>count |       |
| C                       | Continue with Google    |       |
| G                       | Continue with Google    |       |

#### **Purchase Information**

| PRODUCT1                                          |   |                              |  |
|---------------------------------------------------|---|------------------------------|--|
| Date of Purchase *                                |   | Invoice/Receipt Number *     |  |
| DD/MM/YYYY                                        |   | Enter Invoice/Receipt Number |  |
| Place of Purchase *                               |   |                              |  |
| Select State                                      | ~ | Select Store                 |  |
| IMEI (for Mobile Products) / SN (for CE Products) |   |                              |  |
| Enter IMEI/Serial Number                          |   |                              |  |
|                                                   |   |                              |  |
|                                                   |   |                              |  |
| ADD PRODUCT                                       |   |                              |  |
| K Back                                            |   | Next >                       |  |
|                                                   |   |                              |  |

### Step 1 Login to Register

If you have a Samsung Account, you may login to proceed.

Otherwise, you may click on the "Create Account" to sign up for a Samsung account or Click the "Continue with Google" button.

### **Step 2** Enter Purchase Information

You are required to key in all your Purchase Information.

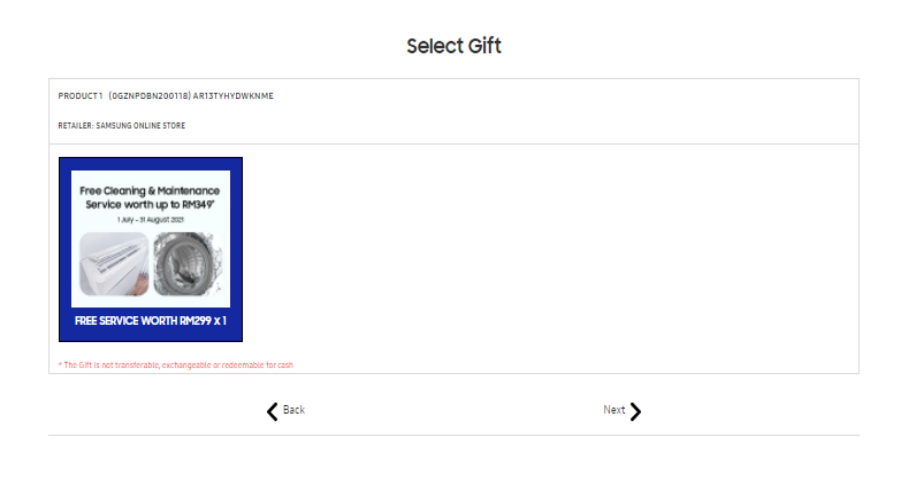

#### **Delivery Address**

| DELIVERY ADDRESS                                                                      |                                                                                                    |  |
|---------------------------------------------------------------------------------------|----------------------------------------------------------------------------------------------------|--|
| Recipient Name *                                                                      | Recipient Mobile No. *<br>Entar Recipient Mobile No.<br>Address 2<br>Entar Address 2<br>City / Suburb *<br>Enter City<br>Customer Identity Card / Passport No<br>Enter Customer Identity Card / Passport No |  |
| Address 1 *<br>Please provide a valid street address. We do not deliver to PID. Boxes |                                                                                                    |  |
| Enter Address Postal * Enter Postal                                                   |                                                                                                    |  |
| State *<br>Enter State                                                                |                                                                                                    |  |
| Back                                                                                  | Next                                                                                                    |  |

### Step 3 Select Your Gift

Free gift(s) will be available to you for selection based on your Purchase Information. Once you have selected the desired free gift(s), click "Next" to continue.

#### Step 4 Enter Deliverv Address

You are required to enter your Delivery Address information.

## Step 5 Upload Documents

You are required to upload a valid invoice/ receipt and it has the required details such as invoice date, store name, store address and product's IMEI or Serial Number. Please ensure your invoice/receipt is correct and legible.

If you are appointing a representative to receive free gift(s) on your behalf, kindly download, complete and upload the authorization form.

### Step 6 Review and Submit

Once you have reviewed all the information you entered, you may proceed to submit your redemption request and you'll be on your way to receiving an exciting free gift(s) from Samsung.

#### Upload Documents

| Authorisation Letter 의  |
|-------------------------|
| Choose File Upload File |
|                         |
|                         |
| Next 🔪                  |
|                         |

#### **Review & Submit**

# Why is my claim considered as Incomplete?

## DON'T

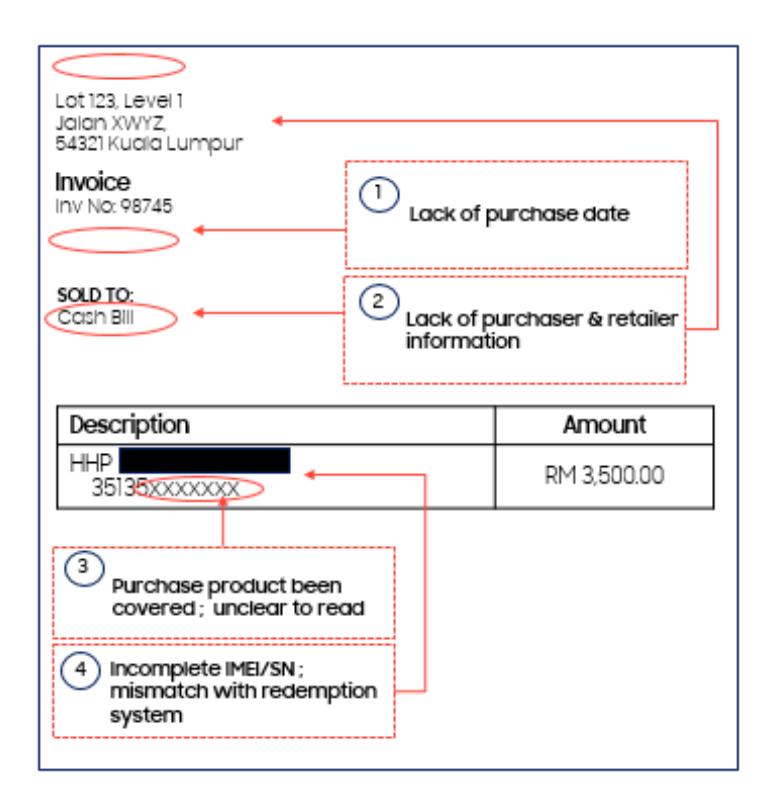

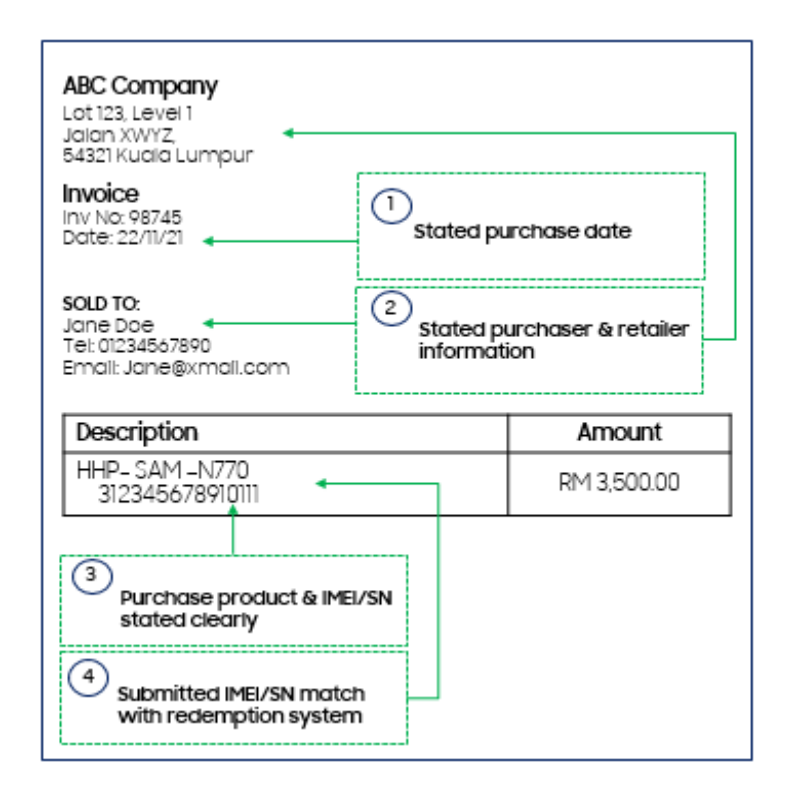

#### DO